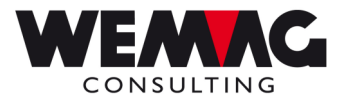

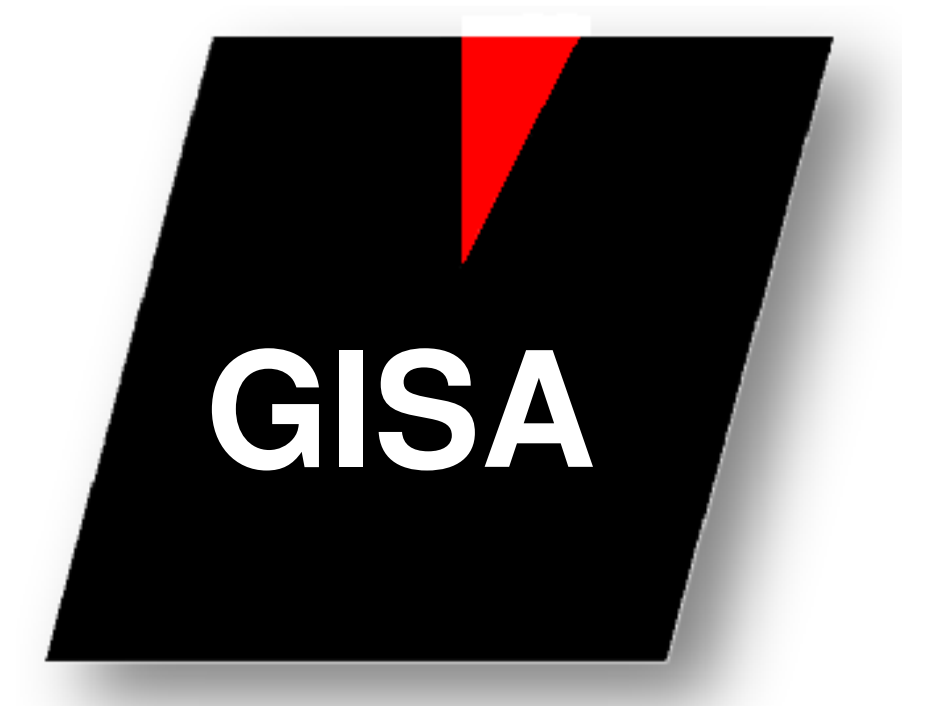

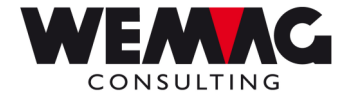

Table des matières

| 1     | Description de la modification de prix | 3  |
|-------|----------------------------------------|----|
| 1.1   | Sélection pour l'affichage             | 4  |
| 1.1.1 | Sélection saisir ou modifier           | 6  |
| 1.1.2 | Sélection traiter                      | 9  |
| 1.1.3 | Aspect du fichier                      | 10 |
| 1.2   | Comparaison des prix                   | 11 |

F:\Daten\Handbuch\GISA400\Preisanpassungsmodul franz.doc

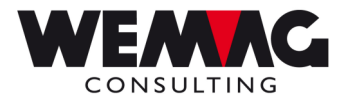

# **Description de la modification de prix**

Parce qu'il y a toujours à nouveau des modifications de prix mêmes et semblables, le module de la modification de prix a été étendu. Une sélection qui est saisie déjà une fois pour une modification de prix peut maintenant être copiée ou adaptée et lancée encore une fois.

Avec la position 20 du menu principal vous trouvez le module de la modification du prix.

20. Modification de prix  $\rightarrow$  1. Modification de prix

Avec le module de la modification de prix on peut modifier respectivement adapter globalement des prix dans le fichier d'articles après différents critères. Les prix peuvent être modifiés avec un montant ou mais également avec un facteur, c.-à-d. que les prix souhaités dans le fichier d'articles peuvent être augmentés avec un montant de franc ou toutefois avec un facteur.

| AFFICHER        | <pre>&lt; Accommodat &lt; Indicatior</pre> | 2/07/02<br>CHW      | 12:51:19<br>DSPCHW1 |              |
|-----------------|--------------------------------------------|---------------------|---------------------|--------------|
| MA Usi<br>de de | Monnaie CLMAR Art<br>de de de              | icle CP Bull.<br>de | CPN Date base       | Val. de.     |
| Entrer Séle     | ction et Touche Entrée                     |                     |                     |              |
| 1=Erstellen     | 2=Aendern                                  | 3=Kopieren          | 4=Lösche            | en           |
| 5=Anzeigen      | 9=Ausführen                                |                     |                     |              |
| ? Maison Us     | ine CLMAR                                  | Article             | CP CPN Dt bas       | se Val. de   |
| -               |                                            |                     |                     |              |
| _               |                                            | 15001012-15001012   | 01-01 31/01         | /02 1/02/99  |
| -               |                                            | 00364001-00364084   | 65-65 61 31/12      | /10 1/01/11  |
| -               |                                            | 00364001-00364084   | 65-65 62 31/12      | /10 1/01/11  |
| _               |                                            | 00364001-00364084   | 65-65 63 31/12      | /10 1/01/11  |
| _               | 6000000-60999999                           |                     | 01-01 31/12         | /10 1/01/11  |
| _               | 6100000-6200000                            |                     | 01-01 31/12/        | /10 1/01/11  |
| _               | 6200000-63000000                           |                     | 01-60 31/12/        | /10 1/01/11  |
| -               |                                            | 00364001-00364084   | 65-65 64 31/12      | /01 1/01 +   |
|                 | F4=Aide Utilis                             | at. F5=Mise à jo    | our F6=Créa         | tion         |
|                 | TOTAL CITAGE CITAGE                        | ions E12=Petour     | E22=Vie             | ual complète |

F:\Daten\Handbuch\GISA400\Preisanpassungsmodul franz.doc

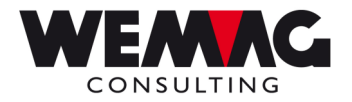

### 1.1 Sélection pour l'affichage

On peut déterminer cela de champs supérieurs (maison de, usine de, ClaMar de, article de, Code prix de, fournisseur de, code de prix à nouveau, date de base valable de), quelles entrées doivent être indiquées.

- Si aucune sélection n'est saisie, tous les enregistrements existant seront affichés.
- Si sur la ligne supérieure une sélection est saisie, ça veux dire "de". Des enregistrements sont indiqués à partir de ce numéro.
- Si une entrée est saisie sur la ligne supérieure et inférieure, cela signifie « de à ». Les enregistrements existants sont indiqués dans la sélection.

#### Options

#### \* Option 1=Créer / 2=Modifier

Avec le choix 1 respectivement 2 une (nouvelle) entrée est fournie respectivement modifiée et ensuite *directement lancé la modification de prix*.

#### \*Option 3=Copier

L'option 3 vous donne la possibilité de copier un enregistrement existant. <u>Remarque :</u> Avec cette sélection la modification de prix **ne sera pas** lancée directement.

#### \*Option 4=Effacer

Avec l'option 4 les enregistrements choisis seront effacés.

#### \*Option 5=Afficher

Le choix 5 sert à l'annonce d'une entrée avec toutes les entrées stockées. Ils ne peuvent pas ici modifier les entrées existantes.

#### \*Option 9=Traiter

Avec le choix 9, on peut énoncer immédiatement une ou plusieurs sélections sans modification. (Voir d'autres explications sous « option 9 ».)

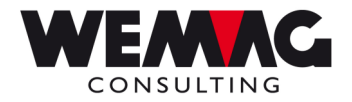

#### \*F3=Fin

F3 termine le programme immédiatement, n'importe sur quel écran vous vous trouvez.

#### \*F4=Aide utilisation

F4 est une touche de fonction dépendante de champ qui vous énumérez au besoin les entrées permises.

#### \*F6=Créer

F6 est une alternative au choix 1 et provoque ainsi la même chose.

#### \*F7=Réorganiser fichier

F7 réorganise le fichier avec les entrées. Si des enregistrements sont saisis, supprimés et saisis à nouveau, dans le fichier, des lacunes dans le numéro d'ordre naissent interne. Avec la réorganisation, les numéros d'ordre sont à nouveau assignés, ce qu'un traitement plus rapide permet.

#### \*F9=Choisir toutes

Avec F9, toutes les entrées évidentes sur l'écran sont exportées. La modification de prix est commencée. (Voir d'autres explications sous « Option 9 ».)

#### \*F12=Retour

Lors de la manipulation de F12, vous arrivez de retour un écran.

05.05.11

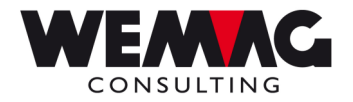

### 1.1.1 Sélection saisir ou modifier

### **Option 1 – Créer ou Option 2 - Modifier**

Avec le choix 1, une nouvelle entrée est fournie avec le choix 2, vous pouvez modifier leur entrée avec chaque sélection.

Les champs suivants peuvent ou doivent être saisis.

#### \* Maison de/à

Ici vous pouvez saisir un numéro maison valable pour les prix de maison. Si le champ « de » reste vide, aucun prix de maison seront modifié.

#### \* Usine de/à

Ici vous pouvez saisir un numéro usine pour les prix d'usine. Si le champ « de » reste vide, aucun prix d'usine seront modifié.

#### \* Monnaie étranger de/à

Ici vous devez saisir un code de monnaie étranger valable. Une saisie est obligatoire. En minimum une monnaie étrangère doit être saisie. Le code pour le Fr. suisse est « 00 ».

#### \* Classe marchandise ou numéro article de/à

La saisie d'une classe marchandise ou d'un numéro d'article est obligatoire.

Soit une classe marchandise à 8 chiffres, soit un numéro d'article doit être saisi.

#### \* Fournisseur

lci vous pouvez saisir un numéro de fournisseur valable. Si le champ reste vide, pendant la modification le fournisseur n'est pas pris en égard.

#### \* Code de prix de/à

lci vous devez saisir un code de prix valable. Une saisie est obligatoire. En minimum un code de prix doit être saisi.

#### \* Prix généraux

Une saisie est obligatoire. Si vous saisissez un « J » = OUI, tous les prix généraux du fichier article généraux seront changés (cas normal), si vous saisissez un « N » = NON, les prix généraux ne seront pas prix en égard pour les modifications.

#### \* Date de base

Une saisie est obligatoire. Une date de base doit être saisie. La date de base signifie, que les prix qui sont valable à la date de base sont pris égard pour la modification de prix.

F:\Daten\Handbuch\GISA400\Preisanpassungsmodul franz.doc

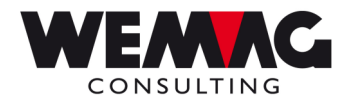

#### \* Date valable de/à

Une saisie est obligatoire pour la « date valable de ». La « date valable à » doit être saisie, si les prix saisis sont valables seulement pour un temps limité.

#### Attention!

Si on suggère chez « date valable de » une date qui existe déjà, le prix existant est recouvert. *Aucune nouvelle entrée n'est fournie !* (Voir aussi l'enregistrement de configuration 1200.)

#### \* Adaptions montant (N7/2) ou facteur (N7/4)

La saisie d'un montant ou d'un facteur est obligatoire. Soit un montant, soit un facteur doit être saisi. **Montant** Le montant de franc suggéré est ajouté respectivement si le montant avec des

- « Minus » a été suggéré soustrait du prix existant.
- Facteur Le facteur suggéré est multiplié avec le prix existant.

#### \* Genre d'arrondissement

Une saisie est obligatoire.

- 0 = pas d'arrondissement du nouveau prix
- 1 =  $arrondissement par le fichier paramètre (maison <math>\rightarrow U$  = genre d'arrondissement)
- 2 = par le facteur de prix du fichier d'article
   Si le facteur de prix du fichier d'article doit être utilisé pour les arrondissements, ça veut dire:
   Facteur de prix 0 + 1 = arrondir sur 10 Centimes (Fr. 0.10)
   Facteur de prix 2 + 3 = arrondir sur 1.00 Franc
- X = Tableau d'arrondissement spécial pour la modification du prix (Menue Modification prix  $\rightarrow$  Pos. 3 Tableau d'arrondissement pour modification prix)

#### \* Nouveau code de prix

lci, vous pouvez saisir un code de prix valable, si vous vouliez décaler un prix. Le prix calculé n'est pas enregistré sous le vieux prix mais sous le nouveau code de prix saisi ici.

#### \* Nouveau code de monnaie étrangère

Ici, vous pouvez saisir pour le code de prix calculé un nouveau code de monnaie étrangère valable.

#### \* Enregistrer la saisie?

Ici vous avez la possibilité d'enregistrer la saisie.

1 = enregistrer

0 = pas enregistré

Vos saisies seront enregistrées à la forme d'un record dans le fichier et sont prêtes pour le prochain lancement de programme.

Dans le champ de code « enregistrer » la valeur de proposition est définissable avec la configuration « 1203 ».

F:\Daten\Handbuch\GISA400\Preisanpassungsmodul franz.doc

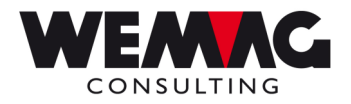

#### \* Numéro l'imprimante

Avec la modification de prix, une liste avec la sélection ainsi qu'avec les prix modifiés est imprimée. Ici, un numéro d'imprimante valable peut être suggéré. Les numéros d'imprimante sont définis dans le menu installations sous la position « attribution d'imprimantes ».

#### \* Nombre de copies

Ici le nombre de copies pour les listes peut être saisi.

#### \* Nombre de lignes vides

lci le nombre de lignes vides entre les articles respectivement la sélection de la liste peuvent être saisie.

#### F:\Daten\Handbuch\GISA400\Preisanpassungsmodul franz.doc

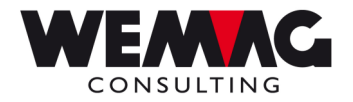

### 1.1.2 Sélection traiter

### Choix 9 – Traiter ou Fonction F9 – choisir toutes

Avec le choix 9 et la fonction F9, vous arrivez d'abord à l'entrée de données pour la nouvelle date de base ainsi que pour la nouveau « date valable de/à ». Les sélections pour ce choix restent inchangées, seulement la date de base respectivement la « date valable de/à » seront changé.

#### \* Date de base vieille

Donne pour la sélection la dernière date de base utilisée.

#### \* Date de base nouvelle

La nouvelle date de base doit être saisie. (Saisie obligatoire). La date de base veut dire, que les prix, qui sont valable à la date de base seront pris égard pour l'adaptions de prix.

#### \* Date valable de vieille

Donne pour la sélection le dernier « date valable de » utilisé.

#### \* Date valable de nouvelle

La nouvelle "date valable de" doit être saisie. (Saisie obligatoire)

#### \* Date valable à vieille

Donne pour la sélection le dernier « date valable à » utilisé (si saisie).

#### \* Date valable à nouvelle

La nouvelle « date valable à » peut être saisie. (Saisie **pas** obligatoire)

Ces données sont maintenues pour chaque choix rencontré. Toutes les sélections marquées avec 9 (ou avec F9 emmené) après la confirmation du renseignement "Confirme Y" seront adaptées et la modification de prix sera lancé directement.

#### \*F12=Retour

Lors la touche entrée F12, vous arrivez de retour un écran.

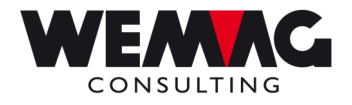

### 1.1.3 Aspect du fichier

Nom GIF8REP

| <u>Champs</u> | Numéro traitement       | 7,0N | champs de clé |
|---------------|-------------------------|------|---------------|
|               | Maison de               | 2A   |               |
|               | Maison à                | 2A   |               |
|               | Usine de                | ЗA   |               |
|               | Usine à                 | ЗA   |               |
|               | Monnaie étrangère de    | 2A   |               |
|               | Monnaie étrangère à     | 2A   |               |
|               | CLMAR de                | 8A   |               |
|               | CLMAR à                 | 8A   |               |
|               | Article de              | 8,0N |               |
|               | Article à               | 8,0N |               |
|               | Fournisseur             | 6,0N |               |
|               | Code de prix de         | 2,0N |               |
|               | Code de prix à          | 2,0N |               |
|               | Prix généraux           | 1A   |               |
|               | Date de base            | 7,0N |               |
|               | Date valable de         | 7,0N |               |
|               | Date valable à          | 7,0N |               |
|               | Modification montant    | 7,2N |               |
|               | Modification facteur    | 7,4N |               |
|               | Genre d'arrondissement  | 1A   |               |
|               | Code de prix nouveau    | 2,0N |               |
|               | Code enregistrer        | 1A   |               |
|               | Numéro d'imprimante     | 2,0N |               |
|               | Nombre de copies        | 2,0N |               |
|               | Nombre de lignes vides  | 1,0N |               |
|               | Date de saisie          | 7,0N |               |
|               | Utilisateur de saisie   | 10A  |               |
|               | Date de mutation        | 7,0N |               |
|               | Utilisateur de mutation | 10A  |               |
|               |                         |      |               |

F:\Daten\Handbuch\GISA400\Preisanpassungsmodul franz.doc

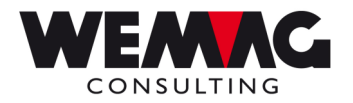

### 1.2 Comparaison des prix

Avec la « liste comparaison de prix » vous recevez une liste des articles choisis avec 2 prix de 2 données de prix saisies et de la modification de la marge en CHF et pour cent. La liste peut être imprimée par exemple au contrôle du développement de marge.

20. Modification de prix  $\rightarrow$  1. Liste comparaison des prix

Les sélections suivantes peuvent être saisies

#### \* Numéro article de/à

lci, vous pouvez choisir le numéro d'article. Donnez le numéro d'article de respectivement à. Si les champs « de » et/ou « à » restent vides, ils deviennent rempli avec « 1 » respectivement avec « 99'999'999 ».

#### \* Numéro de fournisseur de/à

Ici, le numéro de fournisseur peut être limité. Donnez le numéro de fournisseur souhaité « de » respectivement « à ».

Si les champs « de » et/ou « à » restent vides, ils deviennent rempli avec « 1 » respectivement « 999'999 ».

#### \* Monnaie étrangère

lci, vous devez suggérer un code monétaire valable. Une entrée est obligatoire. Le code monétaire pour CHF est « 00 ».

#### \* Maison

Si un numéro de maison est saisi, les prix de la maison suggérée (prix de maison) sont pris, si aucune maison n'est saisie, les prix généraux sont utilisés.

#### \* Usine

Si un numéro d'usine est saisi, les prix de l'usine suggéré (prix d'usine) sont pris, si aucune usine n'est saisie, les prix généraux sont utilisés.

#### \* Code de prix de/à

Ici, vous pouvez choisir le code de prix. Donnez le code de prix souhaité de respectivement à. Si les champs « de » et/ou « à » restent vides, ils deviennent rempli avec « 1 » respectivement avec « 60 ».

#### \* Code de revient

Ici, le code de prix pour le prix de revient doit être saisi. Normalement le prix de revient est déposé dans le code de prix 62. Une entrée est obligatoire, afin que la marge puisse être calculée.

F:\Daten\Handbuch\GISA400\Preisanpassungsmodul franz.doc

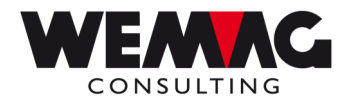

#### \* Date du prix 1

La date saisie ici est utilisée pour les dépenses du prix valable ce jour. Le prix avec la date de prix 1 est considéré comme le prix de base (100 %).

#### \* Date du prix 2

La date saisie ici est utilisée pour les dépenses du prix valable ce jour. Le prix à la date de prix 1 est comparé au prix par la date de prix 2.

La modification des deux prix de date 1 et de date 2 sont comparés et sont imprimés en CHF aussi bien qu'en pour cent.

#### \* Limite en % de/à

Ici, vous pouvez choisir les limites dans %. Donnez les limites souhaitées de respectivement à. Si les champs « de » et/ou « à » restent vides, ils deviennent rempli avec « 999.99- » respectivement « 999.99 ».

#### \* Limite en CHF de/à

Ici, vous pouvez choisir les limites dans CHF. Donnez les limites souhaitées de respectivement à. Si les champs « de » et/ou « à » restent vides, ils deviennent rempli avec « 99'999.99- » respectivement « 99'999.99 ».

De plus, les champs standards vous sont disponibles pour le numéro d'imprimante, le nombre copies etc.

Exemple d'une liste imprimée

| Comparaison des prix |               |    |                          |        |                          |        |                                |                    |                                                          |             |
|----------------------|---------------|----|--------------------------|--------|--------------------------|--------|--------------------------------|--------------------|----------------------------------------------------------|-------------|
| No.Art.              | Texte art.    | CP | Date 1<br>26/04/11<br>PV | PR     | Date 2<br>01/01/09<br>PV | PR     | Marge le<br>26/04/11<br>Date 1 | 01/01/09<br>Date 2 | Changement                                               |             |
|                      |               |    |                          |        |                          |        |                                |                    | en CHF                                                   | <u>en %</u> |
| 12345678             | Article teste | 01 | 355.00                   | 340.00 | 276.00                   | 250.00 | 15.00                          | 26.00              | 11.00-                                                   | 42.30-      |
|                      |               |    |                          |        |                          |        |                                |                    | Différence de la<br>marge de la<br>date 1 à la<br>date 2 |             |